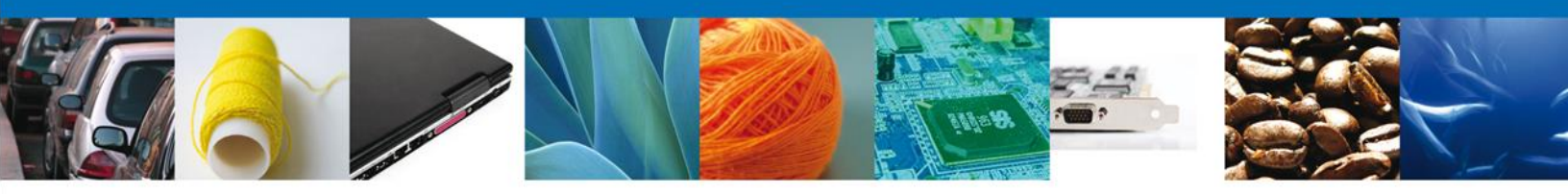

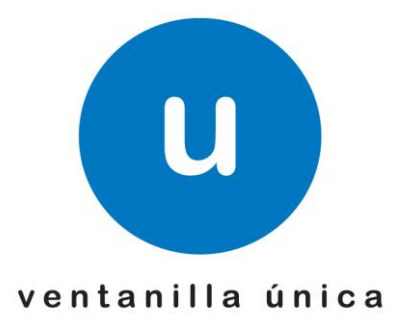

# Autorización para prestar los servicios de maniobras, carga y descarga de mercancías en el recinto fiscal

Manual de usuario

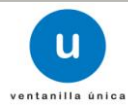

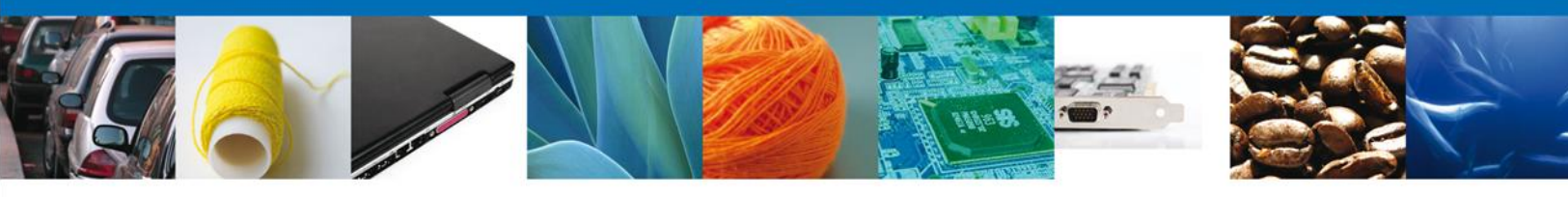

# Índice

| Propósito                                                                                                    | 3  |
|----------------------------------------------------------------------------------------------------|----|
| Precondiciones                                                                                                    | 3  |
| Autorización para prestar los servicios de maniobras, carga y descarga de mercancías en el recipto fiscal                  | 4  |
| Ingreso a la Ventanilla Única                                                                                              | 4  |
| Solicitud de una autorización para prestar los servicios de maniobras, carga y descarga de mercancías en el recinto fiscal | 8  |
| Capturar Solicitud                                                                                                    | 11 |
| Datos del solicitante                                                                                                    | 11 |
| Datos de Maniobras mercancías                                                                                              | 11 |
| Requisitos necesarios                                                                                                    | 12 |
| Anexar requisitos                                                                                                    | 15 |
| Firmar Solicitud                                                                                                    | 18 |
|                                                                                                    |    |

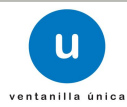

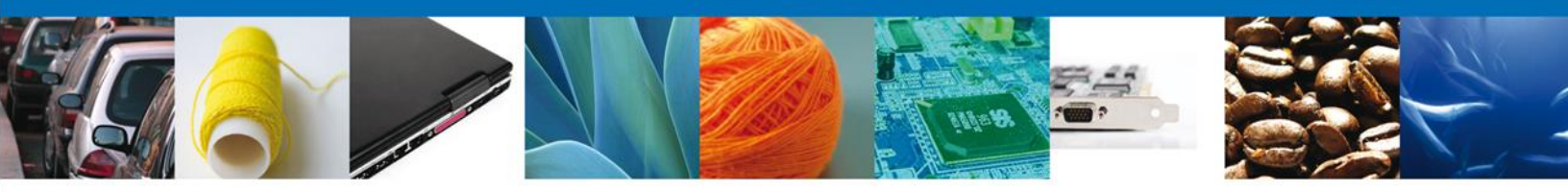

## Propósito

El propósito del presente manual es proporcionar información del sistema al usuario final, sobre cómo realizar una solicitud de una *Autorización para prestar los servicios de maniobras, carga y descarga de mercancías en el recinto fiscal* por medio de la Ventanilla Única de Comercio Exterior Mexicana (VUCEM).

## **Precondiciones**

Para tener acceso al sistema VUCEM se deben de cumplir con los siguientes requisitos mínimos instalados en la computadora del usuario:

- Procesador Pentium III o AMD.
- Sistema operativo XP+
- Mouse.
- Conexión a internet.
- Navegador de internet.
  - Internet Explorer 7+
  - Mozilla FireFox 3.5+

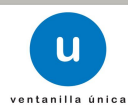

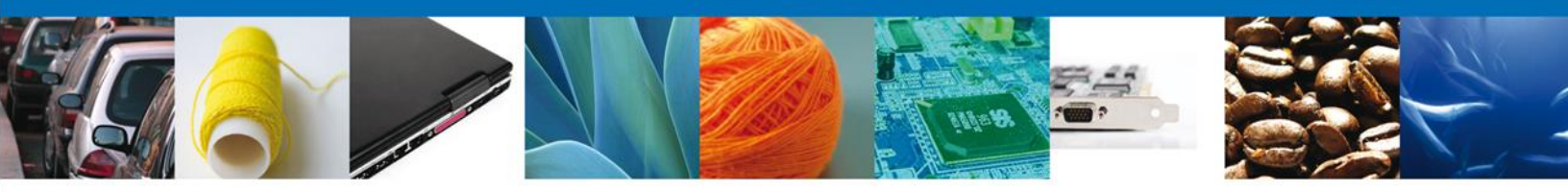

# Autorización para prestar los servicios de maniobras, carga y descarga de mercancías en el recinto fiscal

Pueden solicitar su inscripción las personas morales y los gobiernos estatales a través de sus organismos descentralizados interesados en obtener autorización para prestar los servicios de maniobras, carga y descarga de mercancías en el recinto fiscal.

### Ingreso a la Ventanilla Única

El usuario que desee solicitar una Autorización para prestar los servicios de maniobras, carga y descarga de mercancías en el recinto fiscal, por medio de la Ventanilla Única debe hacerlo a través de la siguiente dirección Web:

#### https://www.ventanillaunica.gob.mx/vucem/index.htm

Se despliega la página principal del sistema VUCEM.

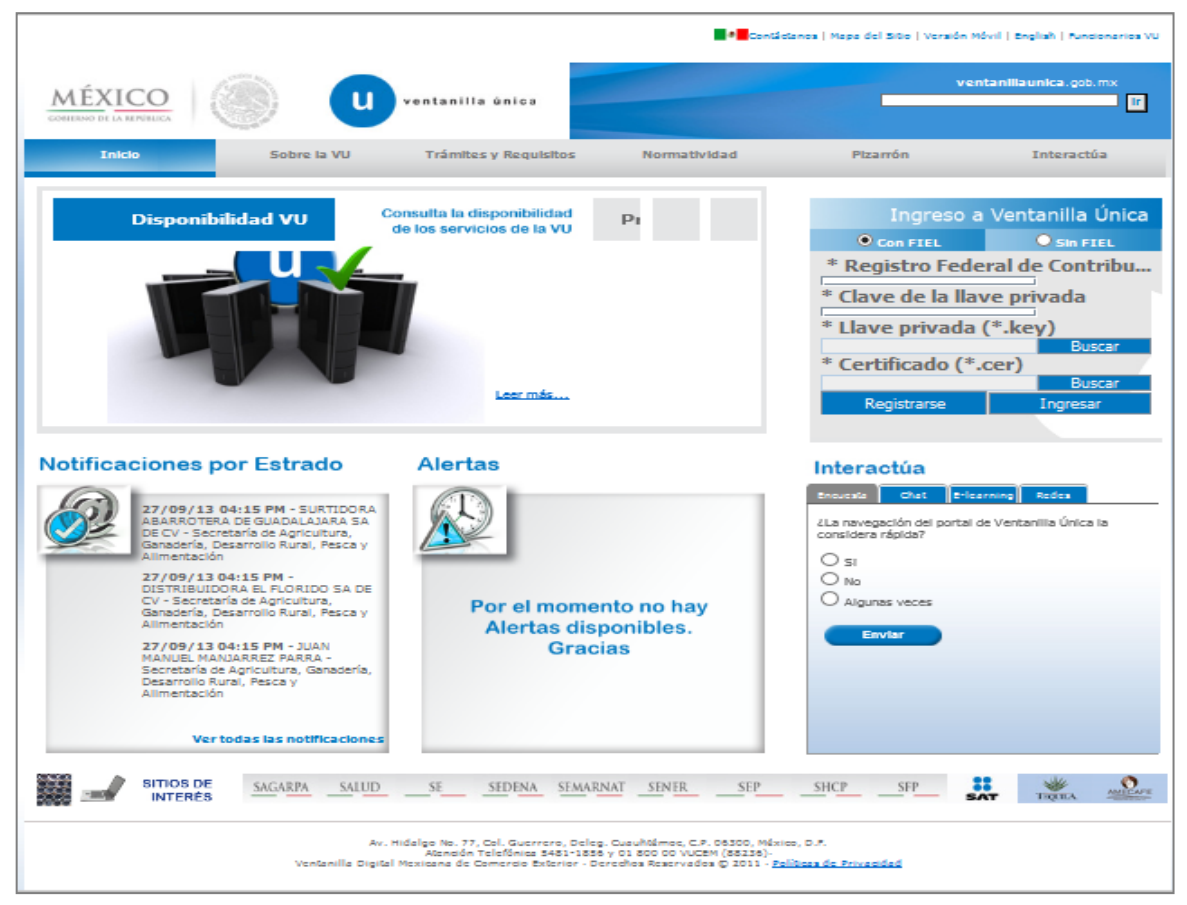

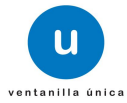

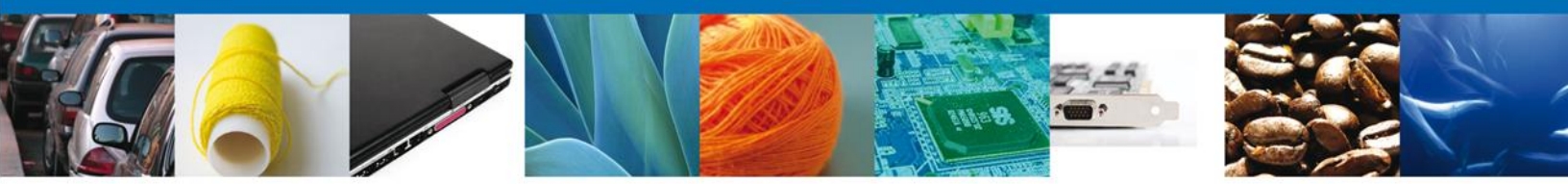

En la sección ingreso a Ventanilla Única, ingresar los siguientes datos:

- Registro Federal de Contribuyentes (RFC).
- Clave de la llave privada.
- Llave privada (archivo con extensión \*.key).
- Certificado (archivo con extensión \*.cer).

El Registro Federal de Contribuyentes (RFC) y la clave de la llave privada se capturan de forma directa en la ventana, la llave privada (archivo con extensión \*.key) y el certificado (archivo con extensión \*.cer) se deben ingresar como se describe a continuación:

Dar clic en "Buscar" del campo Llave privada (\*.key):

| Ingreso a                             | Ventanilla Única |
|---------------------------------------|------------------|
| Con FIEL                              | O Sin FIEL       |
| * Registro Federal de<br>AAA8802116G5 | Contribuyentes   |
| * Clave de la llave pri               | ivada            |
|                                       |                  |
| * Llave privada (*.ke                 | y)               |
|                                       | Buscar           |
| * Certificado (*.cer)                 |                  |
|                                       | Buscar           |
| Registrarse                           | Ingresar         |
|                                       |                  |

Se mostrará una ventana como la siguiente; se localiza el archivo \*.key y se da clic en "Abrir":

| 🛓 Abrir                   |                        | ×              |
|---------------------------|------------------------|----------------|
| Buscar en: 📑 AC           | CESO VU - AAA8802116G5 | • 6 û c 8 5    |
| AAA8802116G5.             | key                    |                |
|                           |                        |                |
|                           |                        |                |
|                           |                        |                |
| Nombre de archivo:        | AAA8802116G5.kev       |                |
| Archivos de <u>t</u> ipo: | *.key                  | •              |
|                           |                        | Ayrir Cancelar |

Una vez que se agregó la Llave privada, procedemos a agregar el certificado (\*.cer), para lo cual se dará clic en "Buscar" del campo certificado (\*.cer):

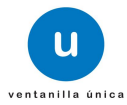

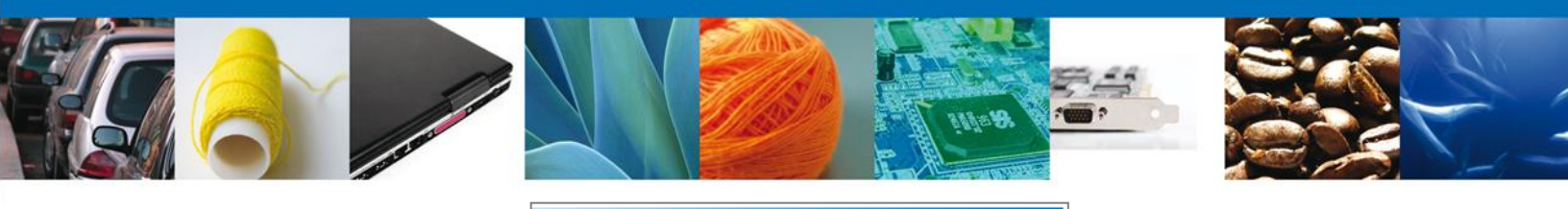

| Ingreso a                             | Ventanil   | la Única |
|---------------------------------------|------------|----------|
| Con FIEL                              | 🔘 Si       | n FIEL   |
| * Registro Federal de<br>AAA8802116G5 | Contribuy  | entes    |
| * Clave de la llave pri               | vada       |          |
| * Llave privada (*.ke                 | у)         |          |
| - AAA8802116G5\AAA880                 | 2116G5.key | Buscar   |
| * Certificado (*.cer)                 | _          |          |
|                                       |            | Buscar   |
| Registrarse                           | I          | ngresar  |
|                                       |            |          |

Se mostrará una ventana como la siguiente, se localizar el archivo \*.cer y se da clic en "Abrir":

| 🛓 Abrir                    | N                              | X        |
|----------------------------|--------------------------------|----------|
| Buscar en: 📑 ACC           | CESO VU - AAA880211665 🛛 🔽 🖬 🔂 |          |
| 🗋 aaa8802116g5.c           | er                             |          |
|                            |                                |          |
|                            |                                |          |
|                            |                                |          |
| <u>N</u> ombre de archivo: |                                |          |
| Archivos de <u>t</u> ipo:  | ^.cer                          | -        |
|                            | Abrir                          | Cancelar |

Una vez que ingresaron todos los datos requeridos la pantalla debe de verse como se muestra a continuación dar clic en "Ingresar" para lograr el acceso:

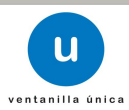

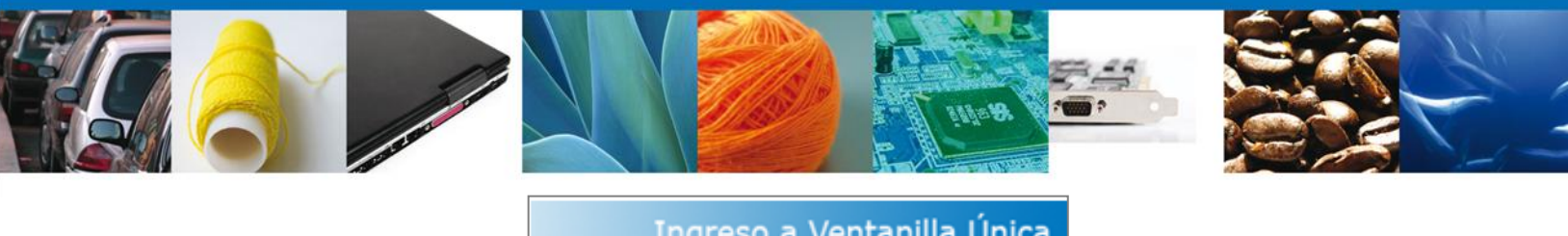

| Ingreso a                                                        | Ventanilla Únic    | a |
|------------------------------------------------------------------|--------------------|---|
| Con FIEL                                                         | O Sin FIEL         |   |
| * Registro Federal de<br>AAA8802116G5<br>* Clave de la llave pri | Contribuyentes     |   |
| •••••                                                            |                    |   |
| * Llave privada (*.ke                                            | (y)                |   |
| - AAA8802116G5\AAA880                                            | )2116G5.key Buscar |   |
| * Certificado (*.cer)                                            |                    |   |
| 'U - AAA8802116G5\aaa88                                          | 02116g5.cer Buscar |   |
| Registrarse                                                      | Ingresar           |   |
|                                                                  |                    |   |

Una vez que se ingresó al sistema VUCEM, se mostrará la pantalla principal (Página de inicio) del sistema Ventanilla Única, en la cual es posible a través del "Menú", acceder a los diferentes servicios disponibles.

| MÉ2<br>GOBIERNO D                                 | KICO Ventani                                                                | lla única      |  | Cerrar la sesión |
|---------------------------------------------------|-----------------------------------------------------------------------------|----------------|--|------------------|
| Menú<br>Menú<br>Inicio<br>Consultas<br>Pendientes | <b>Página de inicio</b><br>Bienvenido a la Ventanilla Única de Comercio Ext | erior Mexicana |  |                  |
| Trámites<br>Usuarios                              |                                                                             |                |  |                  |

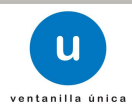

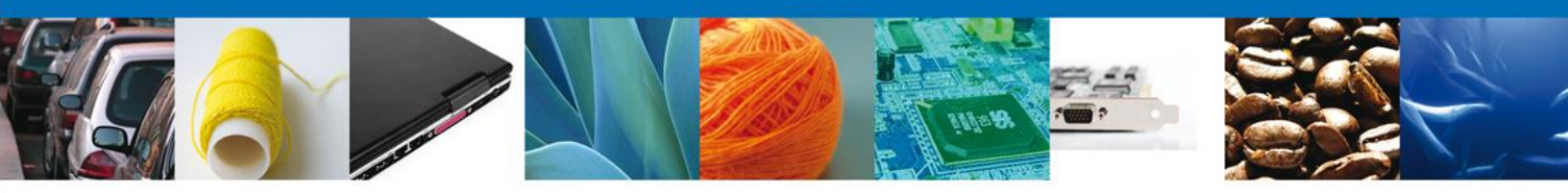

# Solicitud de una autorización para prestar los servicios de maniobras, carga y descarga de mercancías en el recinto fiscal

Una vez que se ingresó al sistema VUCEM se iniciará la solicitud para obtener una Autorización para prestar los servicios de maniobras, carga y descarga de mercancías en el recinto fiscal; dar clic en "Trámites":

| MÉX<br>GOBIERNO DE |                                                         | u ventanilla única              |      | Cerrar la sesión |
|--------------------|---------------------------------------------------------|---------------------------------|------|------------------|
| Menú               | <b>Página de inicio</b><br>Bienvenido a la Ventanilla I | Única de Comercio Exterior Mexi | cana |                  |
| Consultas          |                                                         |                                 |      |                  |
| Pendientes         | Trámites                                                |                                 |      |                  |
| Usuarios           |                                                         |                                 |      |                  |

Se mostrará la siguiente pantalla, se da clic en "Solicitudes Nuevas":

| MÉX<br>GOBIERNO DE L    | ICO Ventanilla única                                                                                                    |                                                                |                                    | Cerrar la sesión |
|-------------------------|----------------------------------------------------------------------------------------------------|----------------------------------------------------------------|------------------------------------|------------------|
| Menú                    | Antecesor   Activo<br>Trámites disponibles                                                                                                    |                                                                |                                    |                  |
| Inicio<br>Configuración | Por favor selecccione el tipo de Solicitud que desea realizar Solicitudes Subsecuentes                                                                                                    |                                                                | Solicitudes Nuevas                 |                  |
| Consultas               | Solicitudes du ya cuenten con una resolucion con sentido aut<br>vigentes, de las cuales se requiere realizar una Porroga, Ren<br>Cancelación etc. Esto dependiendo del tipo de solicitud y los ti<br>definidos para poder ser ingresadas. ***Para solicitudes subs<br>de la Secretaria de Economía, favor de ingresar a las opcione<br>en "Solicitudes Nuevas" | onzado y<br>ovación,<br>empos ya Soli<br>scuentes<br>s de S.E. | citudes que se van a generar por p | rimera vez       |
| Otras tareas            |                                                                                                    |                                                                |                                    |                  |
|                         |                                                                                                    |                                                                |                                    |                  |

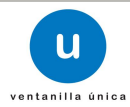

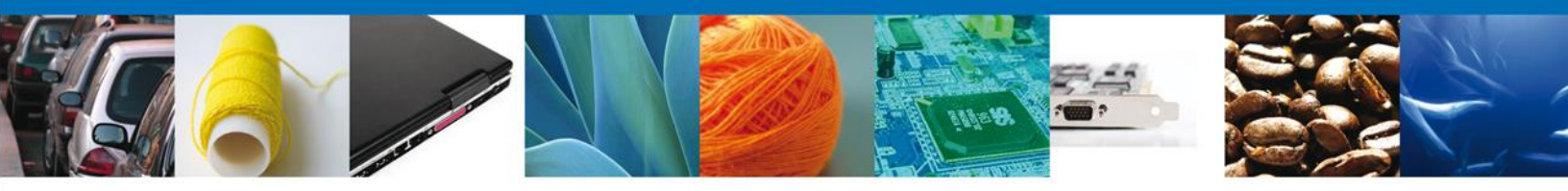

A continuación se muestra la pantalla de "Trámites disponibles", se dará clic en la imagen correspondiente a la Secretaría de Hacienda y Crédito Público (SHCP).

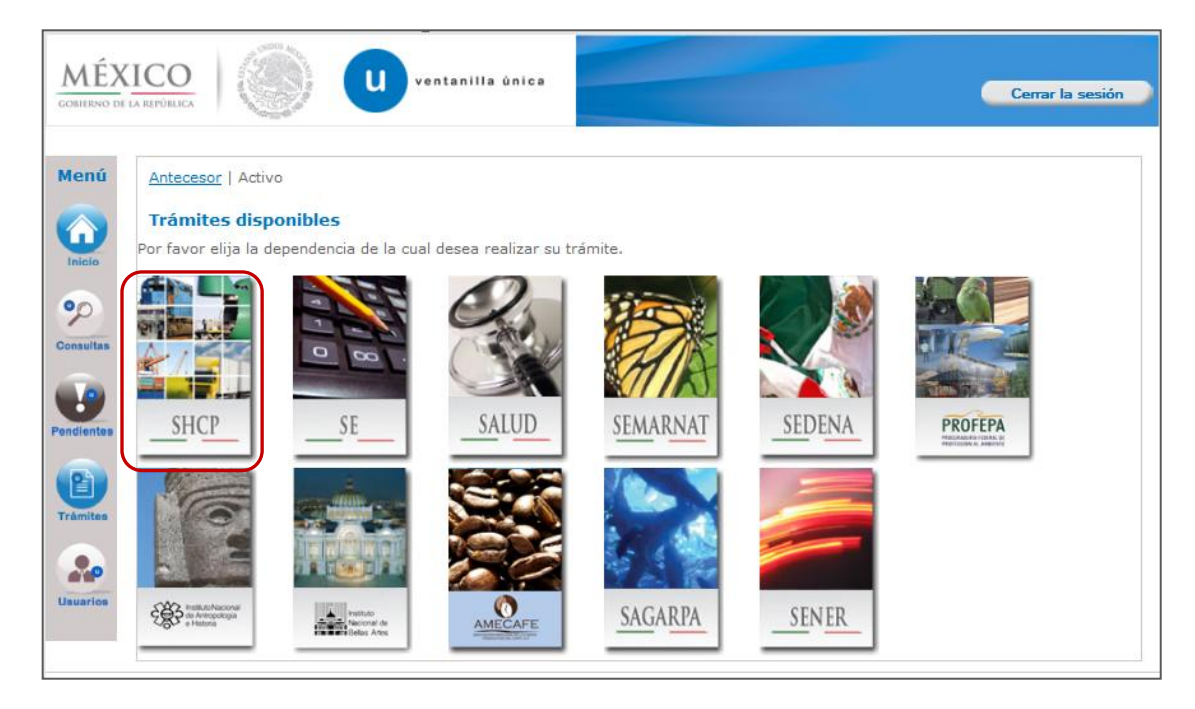

Se mostrará la pantalla "Trámites disponibles", se dará clic en "Autorizaciones de prestadores de servicio" y se desplegará la lista de subservicios disponibles:

| MÉX<br>GOBIERNO DE | LICO<br>LA REPÓRIECA                                            | Cerrar la sesión |
|--------------------|-----------------------------------------------------------------|------------------|
|                    |                                                                 |                  |
| Menú               | Antecesor   Activo                                              |                  |
|                    | Trámites disponibles                                            |                  |
|                    | AGA                                                             |                  |
| 00                 | Por favor elija el trámite que desea realizar.                  |                  |
| Consultas          |                                                                 |                  |
|                    | Autorizaciones de Importador/Exportador                         | [+]              |
| Pendientes         | Autorizaciones de Prestadores de servicio                       | [+]              |
|                    | Registros de Comercio Exterior                                  | [+]              |
|                    | Registro del Código Alfanumérico Armonizado del Transportista   | [+]              |
| tramites           | Trámite de copias certificadas de pedimentos VUCEM seleccionada | [+]              |
|                    | Digitalizar Documentos de Comercio Exterior                     | [+]              |
| Usuarios           | Comprobante de Valor Electrónico (COVE)                         | [+]              |

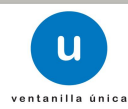

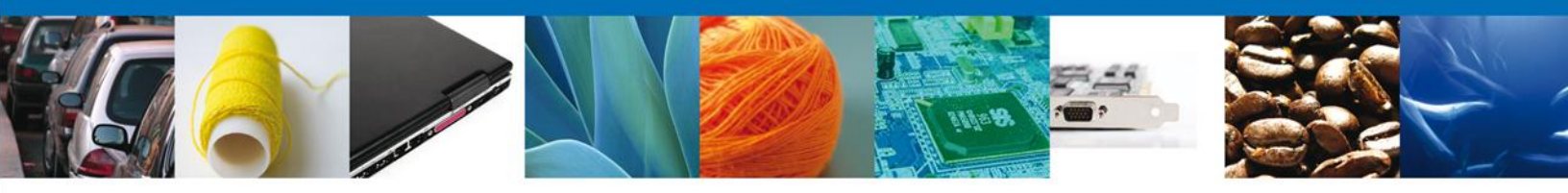

A continuación dar clic en el subservicio "Autorización para prestar los servicios de carga, descarga y maniobras de mercancías en el recinto fiscal":

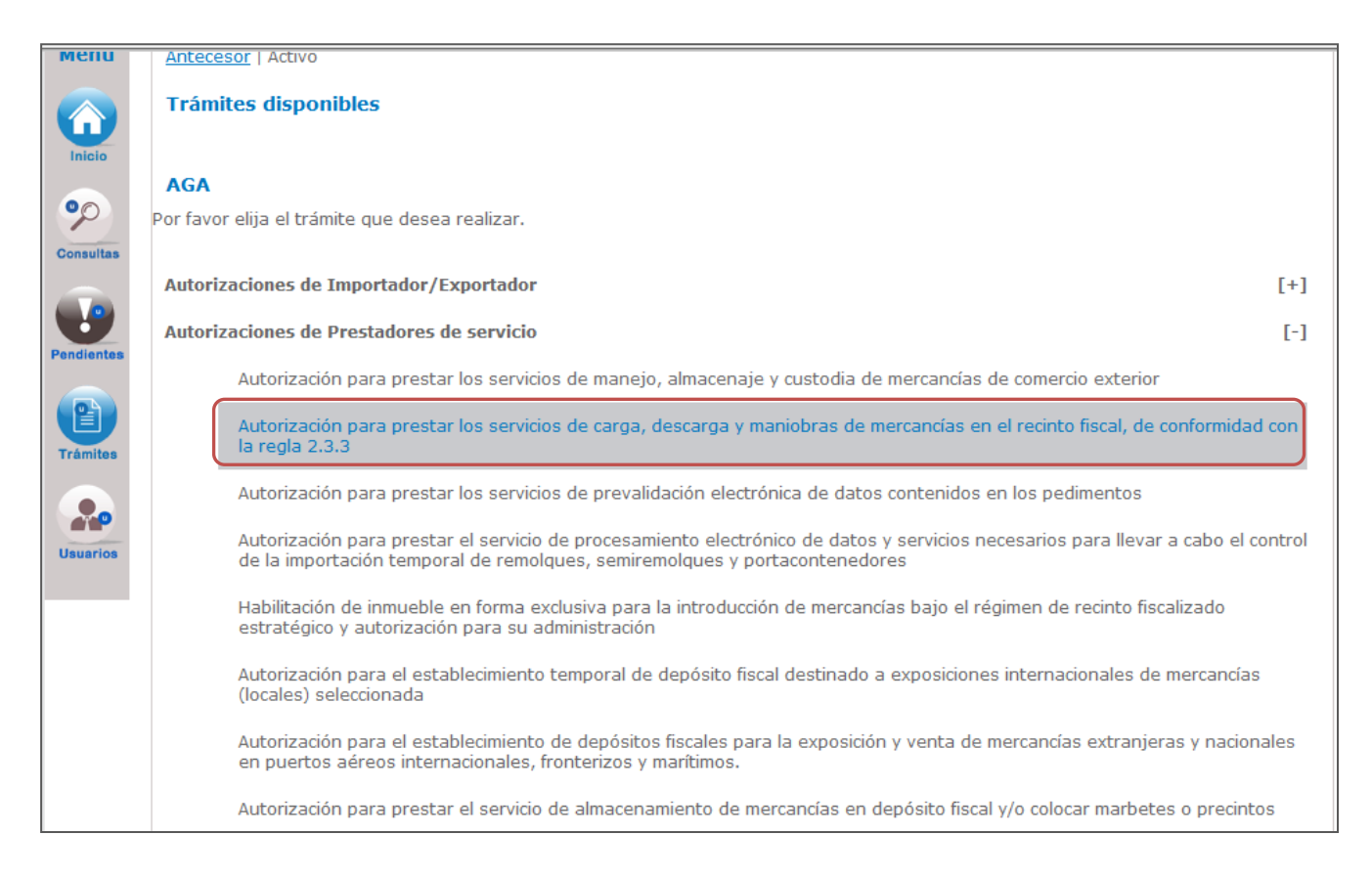

Una vez que se da clic en el subservicio "Autorización para prestar los servicios de carga, descarga y maniobras de mercancías en el recinto fiscal", se mostrarán las pantallas correspondientes a la solicitud.

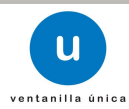

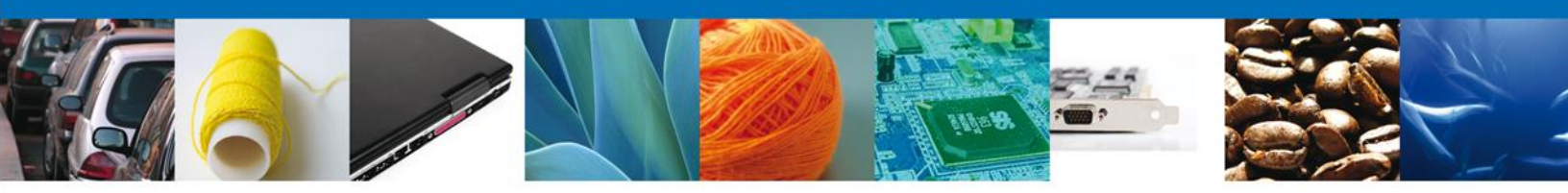

# **Capturar Solicitud**

### **Datos del solicitante**

El sistema muestra la información general del solicitante, misma que se mostrará de solo lectura.

| MÉXI<br>GOBIERNO DE LA | ICO U ventanilla única                                                                                                    | Cerrar la sesión                                  |
|------------------------|----------------------------------------------------------------------------------------------------|---------------------------------------------------|
| Menú                   | Capturar Solicitud                                                                                                    | Anexar Requisitos Firmar Solicitud Siguente       |
| Consultas              | Solicitante Maniobras Mercancías Datos generales del solicitante Denominación o razón social AkZO NOBEL CHEMICALS SA DE CV         |                                                   |
| Pendientes             | Actividad económica preponderante<br>Fabricación de otros productos químicos<br>Registro Federal de Contribuyentes<br>ANC940704CD3 | Correo electrónico<br>solicitante@mail.com        |
| Trámites               | Domicilio fiscal del solicitante<br>Calle                                                                                          | Número exterior Número interior Código postal     |
| Usuarios               | IAV MORELOS Colonia TECAMACHALCO Entidad federativa                                                                                | 49     Solution     País     México     Localidad |
|                        | MEXICO<br>Municipio o delegación<br>LA PAZ                                                                                         | Teléfono           55-58580740                    |

### **Datos de Maniobras mercancías**

En este apartado se capturará la información correspondiente a los datos de la solicitud.

NOTA: El sistema permite un hacer un guardado parcial de la solicitud, lo que posibilita continuar con la captura o bien, actualizar los datos proporcionados, adjuntar documentos y firmar la solicitud en otro momento. Este guardado estará activo 5 días naturales contados a partir de la última ocasión en la que se accedió y se modifico dicha solicitud, transcurrido el plazo, el sistema lo eliminará de forma definitiva y en su caso, será necesario capturar nuevamente la información.

Una vez que se firma mediante el uso de la Firma Electrónica, se tiene como presentado el trámite y no es posible hacer modificaciones.

El sistema solicita capturar la siguiente información (los campos marcados con \* son de carácter obligatorio):

- Seleccionar el manifiesto.
- Aduana.

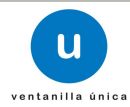

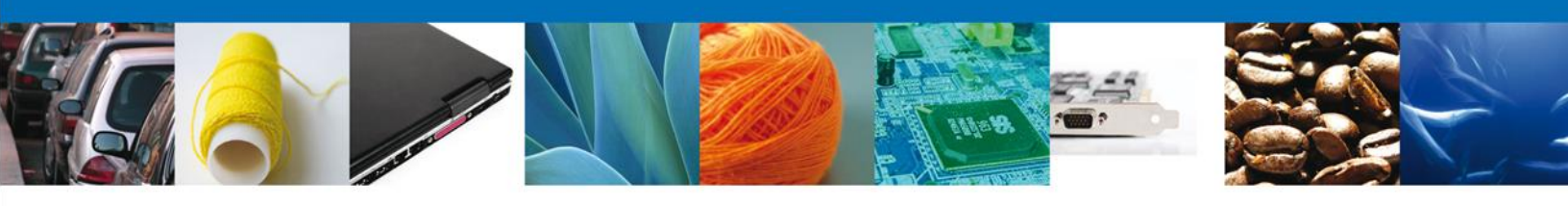

| Menú                 | 1 Capturar Solicitud 2 Requisitos Necesarios 3 Anexar Requisitos                                                                                                    |
|----------------------|----------------------------------------------------------------------------------------------------|
| Inicio               | Siguiente                                                                                                    |
| 00                   | Solicitante Maniobras Mercancías                                                                                                    |
| Consultas            | Datos del Trámite<br>Declaración de decir verdad                                                                                                    |
| Penditos             | <ul> <li>* Se manifiesta bajo protesta de decir verdad, que el solicitante cuenta con un capital social fijo pagado de<br/>\$300,000.00 y que en su objeto social se encuentra la prestación de los servicios de carga, descarga y maniobras de<br/>mercancías.</li> </ul> |
| <b>P</b><br>Trámites | *Aduana<br>CANCUN, Q. ROO.                                                                                                    |

Dar clic en "Siguiente" para guardar los datos capturados y continuar con la solicitud del trámite.

| 1 Capturar Solicitud | Requisitos Necesarios | Anexar Requisitos | (4) Firmar Solicitud |           |
|----------------------|-----------------------|-------------------|----------------------|-----------|
|                      |                       |                   |                      | Siguiente |

El sistema informa al solicitante que la solicitud ha sido registrada con un número temporal, por lo que se realiza un guardado parcial, es decir, el sistema permite actualizar los datos proporcionados, adjuntar documentos y firmar la solicitud en otro momento.

Después de ello se iniciará con el paso 2 "**Requisitos necesarios**", en el que se enlistan los documentos necesarios para la solicitud.

### **Requisitos necesarios**

El sistema permite adjuntar los documentos (requisitos) para la solicitud además de permitir reutilizar aquellos documentos proporcionados en solicitudes anteriores, siempre y cuando correspondan con el tipo de documento solicitado.

Se deben anexar los documentos digitalizados, ya sea que se encuentren previamente en el sistema VUCEM o desde el equipo de cómputo del solicitante.

A la mitad de la pantalla se identifica el título "Requisitos obligatorios", en éste apartado se enlistan los documentos que son obligatorios, es decir, es necesario adjuntar documentos cuyo contenido corresponda a la descripción.

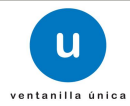

| Antecesor   Activo                                                                                                    |
|----------------------------------------------------------------------------------------------------|
| Cargar archivos                                                                                                    |
| La Solicitud ha quedado registrada con el número temporal 506334. Éste no tiene validez legal y sirve solamente para efectos de identificar su Solicitud. Un folio oficial le será asignado a la Solicitud al momento en que ésta sea firmada.                                                                                                    |
| Requisitos Obligatorios                                                                                                    |
| Requisitos Obligatorios                                                                                                    |
| Fianza o póliza del contrato de seguro por cada una de las aduanas en las que se desee prestar el servicio (para garantizar la correcta prestación de los servicios y daños que pudieran causarse en las instalaciones). Nota: Si se opta por la fianza, adicionalmente deberá presentarse en original ante la ACNA, dentro de los 10 días hábiles siguientes a la presentación de la solicitud en la Ventanilla Digital, de lo contrario se tendrá por no presentada la promoción.<br>Informe de opinión positiva sobre el cumplimiento de obligaciones fiscales, conforme a lo dispuesto en la RMF.<br>Pago de derechos.<br>Póliza de seguro con cobertura mínima de \$500,000.00 por cada una de las aduanas en las que desea prestar el servicio, que ampare las |
| ri≪ ≪ Página 1 de 1 ▷> ▷ Mostrando 1 - 5 de 5                                                                                                    |

En la parte inferior se identifica el título "Requisitos opcionales", en éste apartado se enlistan los documentos que pueden o no adjuntarse, ya que no todos los mostrados en la lista son necesarios.

| Requisitos Obligatorios                                                                                                    |                                                                                                    |
|----------------------------------------------------------------------------------------------------|----------------------------------------------------------------------------------------------------|
| Requisitos Obligatorios                                                                                                    | 0                                                                                                    |
| Tipo de Do                                                                                                    | cumento 🗢                                                                                                    |
| Fianza o póliza del contrato de seguro por cada una de las aduanas en las<br>de los servicios y daños que pudieran causarse en las instalaciones). Nota<br>ante la ACNA, dentro de los 10 días hábiles siguientes a la presentación de<br>presentada la promoción. | que se desee prestar el servicio (para garantizar la correcta prestación<br>Si se opta por la fianza, adicionalmente deberá presentarse en original<br>la solicitud en la Ventanilla Digital, de lo contrario se tendrá por no |
| Informe de opinión positiva sobre el cumplimiento de obligaciones fiscales                                                                                                    | conforme a lo dispuesto en la RMF.                                                                                                    |
| Pago de derechos.<br>Póliza de seguro con cobertura mínima de \$500.000.00 por cada una de la                                                                                                    | s aduanas en las que desea prestar el servicio, que ampare las                                                                                                    |
|                                                                                                    |                                                                                                    |
| i⊲ <⊲ Página                                                                                                    | 1 de 1 ▶ ▶ Mostrando 1 - 5 de 5                                                                                                    |
| Requisitos Opcionales                                                                                                    |                                                                                                    |
| De acuerdo al caso particular, algunos documentos podrían ser<br>obligatorios.                                                                                                    |                                                                                                    |
| Tipo de Documento                                                                                                    |                                                                                                    |
| 1 Documento relacionado con su solicitud                                                                                                    | Si usted necesita anexar más de un documento del mismo tipo<br>seleccionelo de la lista y presione "Agregar nuevo"                                                                                                    |
|                                                                                                    | Tipo de Documento:                                                                                                    |
|                                                                                                    | Seleccione un tipo de documento                                                                                                    |

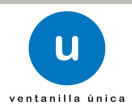

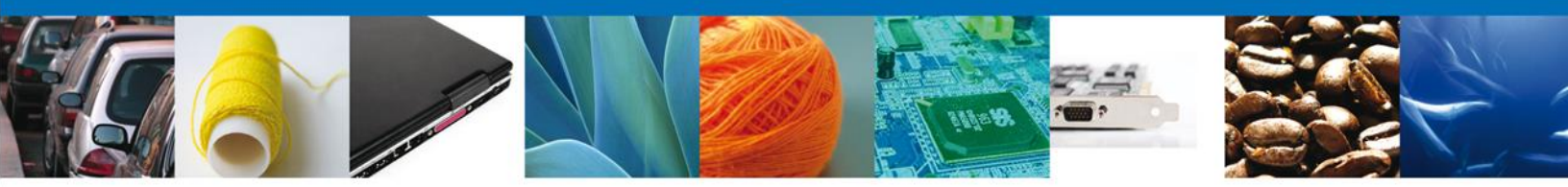

Aquellos documentos que no se van a proporcionar se deben seleccionar, posteriormente dar clic en "Eliminar".

| Requisitos Opcionales                                                          |                                                                                                    |
|--------------------------------------------------------------------------------|----------------------------------------------------------------------------------------------------|
| De acuerdo al caso particular, algunos documentos podrían ser<br>obligatorios. |                                                                                                    |
| Tipo de Documento                                                              | Si usted necesita anexar más de un documento del mismo tipo<br>seleccionelo de la lista y presione "Agregar nuevo" |
|                                                                                | Tipo de Documento:                                                                                                 |
|                                                                                | Seleccione un tipo de documento                                                                                    |
| C Biminar                                                                      | Agregar nuevo                                                                                                    |

De esta manera los requisitos seleccionados quedarán eliminados.

| Requisitos Opc                         | ionales                                   |                                                                                                    |
|----------------------------------------|-------------------------------------------|----------------------------------------------------------------------------------------------------|
| De acuerdo al caso pa<br>obligatorios. | articular, algunos documentos podrían ser |                                                                                                    |
|                                        | Tipo de Documento                         | Si usted necesita anexar más de un documento del mismo tipo seleccionelo de la lista y presione "Agregar nuevo" Tipo de Documento: Seleccione un tipo de documento |
| <                                      | Biminar                                   | Agregar nuevo                                                                                                    |

Para el requisito "Documento relacionado con su solicitud" se pueden asociar los documentos que por su tamaño deban dividirse, con la finalidad de adjuntar el documento completo. Éste requisito se puede adicionar tantas veces se necesite, para esto, debe posicionarse en el recuadro "Tipo de Documento" y seleccionar el requisito "Documento relacionado con su solicitud", y dar clic en "Agregar nuevo".

| Requisitos Opcio                         | nales                                  |                                                                                                    |
|------------------------------------------|----------------------------------------|----------------------------------------------------------------------------------------------------|
| De acuerdo al caso part<br>obligatorios. | icular, algunos documentos podrían ser |                                                                                                    |
|                                          | Tipo de Documento                      | Si usted necesita anexar más de un documento del mismo tipo seleccionelo de la lista y presione "Agregar nuevo" Tipo de Documento: Seleccione un tipo de documento Documento relacionado con su solicitud |
|                                          | Biminar                                | Agregar nuevo                                                                                                    |

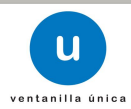

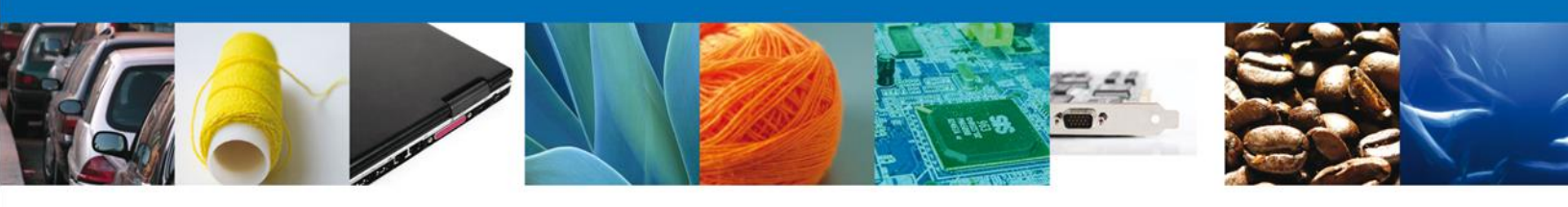

| Requisitos Opcionales                                                          |                                                                                                    |
|--------------------------------------------------------------------------------|----------------------------------------------------------------------------------------------------|
| De acuerdo al caso particular, algunos documentos podrían ser<br>obligatorios. |                                                                                                    |
| Tipo de Documento                                                              | ~                                                                                                    |
| 1 Documento relacionado con su solicitud                                       | Si usted necesita anexar mas de un documento del mismo tipo<br>seleccionelo de la lista y presione "Agregar nuevo" |
|                                                                                | Tipo de Documento:                                                                                                 |
|                                                                                | Seleccione un tipo de documento                                                                                    |

Una vez que se han identificado los requisitos que se adjuntarán a la solicitud, dar clic en "Siguiente".

| Capturar Solicitud     | 2 Requisitos Necesarios 3 Anexar Requisitos | Firmar Solicitud |
|------------------------|---------------------------------------------|------------------|
| Requisitos Obligatorio | S                                           |                  |

Una vez que se terminó de indicar los documentos se iniciará con el paso 3 **"Anexar Requisitos**", en que se tendrán que anexar los documentos indicados para la solicitud.

### **Anexar requisitos**

En éste paso, el sistema VUCEM permite adjuntar los documentos correspondientes para cada requisito obligatorio y/u opcional, para lo cual se tendrá que dar clic en "Adjuntar documentos".

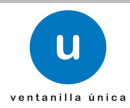

|                                                                                                    | Han (Bill)                                                                                                    | Participant and a second |
|----------------------------------------------------------------------------------------------------|----------------------------------------------------------------------------------------------------|--------------------------|
| Antecesor   Activo                                                                                                    |                                                                                                    |                          |
| Cargar archivos                                                                                                    |                                                                                                    |                          |
| 🛛 🕢 Capturar Solicitud 💦 🕢 Requisitos Necesarios 🙆 Anexa                                                                                                    | ar Requisitos (4) Firmar Solicitud                                                                                                    |                          |
|                                                                                                    | Curreles Antonios                                                                                                    | Circularda               |
| Si deser adjustas un puerre desumente, celescione la encién. Adjustas puerre                                                                                                    |                                                                                                    |                          |
| Tipe de Desumentor                                                                                                    | Decumento- y presione el boton Adjuntar doci                                                                                                    | Ver                      |
| Tipo de Documentos                                                                                                    | Documento                                                                                                    |                          |
|                                                                                                    |                                                                                                    | docume                   |
| Documento relacionado con su solicitud                                                                                                    | Adjuntar nuevo documento                                                                                                    |                          |
| Documento relacionado con su solicitud<br>Informe de opinión positiva sobre el cumplimiento de obligaciones fi<br>conforme a lo dispuesto en la BME                                                                                                    | Adjuntar nuevo documento<br>iscales, Adjuntar nuevo documento                                                                                                    |                          |
| Documento relacionado con su solicitud<br>Informe de opinión positiva sobre el cumplimiento de obligaciones fi<br>conforme a lo dispuesto en la RMF.<br>Relación y descripción del equipo necesario para la prestación del s<br>o en el caso de empresas de nueva constitución, el programa de in<br>para la adquisición del mismo y número de empleados que prestará<br>servicio.                                                                                                    | Adjuntar nuevo documento<br>iscales, Adjuntar nuevo documento<br>rervicio<br>versión<br>Adjuntar nuevo documento                                                                   |                          |
| Documento relacionado con su solicitud<br>Informe de opinión positiva sobre el cumplimiento de obligaciones fi<br>conforme a lo dispuesto en la RMF.<br>Relación y descripción del equipo necesario para la prestación del s<br>o en el caso de empresas de nueva constitución, el programa de im<br>para la adquisición del mismo y número de empleados que prestará<br>servicio.<br>Fianza o póliza del contrato de seguro por cada una de las aduana:<br>las que se desee prestar el servicio (para garantizar la correcta<br>prestación de los servicios y daños que pudieran causarse en las<br>instalaciones). Nota: Si se opta por la fianza, adicionalmente deber:<br>presentarse en original ante la ACNA, dentro de los 10 días hábiles<br>siguientes a la presentación de las solicitud en la Ventanilla Digital, o<br>contrario se tendrá por no presentada la promoción.                     | Adjuntar nuevo documento<br>iscales, Adjuntar nuevo documento<br>versión<br>Adjuntar nuevo documento<br>s en<br>Adjuntar nuevo documento<br>de lo                                  |                          |
| Documento relacionado con su solicitud<br>Informe de opinión positiva sobre el cumplimiento de obligaciones fi<br>conforme a lo dispuesto en la RMF.<br>Relación y descripción del equipo necesario para la prestación del s<br>o en el caso de empresas de nueva constitución, el programa de im<br>para la adquisición del mismo y número de empleados que prestará<br>servicio.<br>Fianza o póliza del contrato de seguro por cada una de las aduana:<br>las que se desee prestar el servicio (para garantizar la correcta<br>prestación de los servicios y daños que pudieran causarse en las<br>instalaciones). Nota: Si se opta por la fianza, adicionalmente deber:<br>presentarse en original ante la ACNA, dentro de los 10 días hábiles<br>siguientes a la presentación de la solicitud en la Ventanilla Digital, o<br>contrario se tendrá por no presentada la promoción.<br>Pago de derechos. | Adjuntar nuevo documento<br>iscales, Adjuntar nuevo documento<br>versión<br>an el Adjuntar nuevo documento<br>s en<br>a Adjuntar nuevo documento<br>de lo Adjuntar nuevo documento |                          |

El sistema mostrará un cuadro de búsqueda en el cual se mostrarán las especificaciones que deben de cumplir los documentos que se anexarán, para anexar los documentos de da clic en "Examinar".

| Adjuntar nuevo documento                                                                                                    |   |                                          |                                                              |                             | × |
|----------------------------------------------------------------------------------------------------|---|------------------------------------------|--------------------------------------------------------------|-----------------------------|---|
| <ul> <li>Para poder adjuntar su documento, deberá cumplir las siguientes características:</li> <li>Debe ser formato PDF que no contenga formularios, objetos OLE incrustrados, código java script, etc.</li> <li>No debe contener páginas en blanco.</li> </ul> |   |                                          |                                                              |                             | ^ |
| Tipo de documento                                                                                                    |   | Tamaño<br>máximo<br>permitido (en<br>MB) | Resolució<br>mínima de<br>imágenes<br>contenida<br>(en DPIs) | on<br>e las<br>5<br>15<br>) |   |
| Documento relacionado con su<br>solicitud:                                                                                                    | 3 | 300                                      |                                                              | Examinar                    | J |
| Informe de opinión positiva<br>sobre el cumplimiento de<br>obligaciones fiscales, conforme<br>a lo dispuesto en la RMF.:                                                                                                    | 3 | 300                                      |                                                              | Examinar                    |   |
| Relación y descripción del<br>equipo necesario para la<br>prestación del servicio o en el<br>caso de empresas de nueva                                                                                                    | 3 | 300                                      |                                                              | Examinar                    | ~ |
|                                                                                                    |   |                                          |                                                              | Adjuntar Cerrar             |   |

El sistema mostrará el buscador de esta forma se selecciona el documento deseado y dará clic en "Abrir", de esta forma se anexará el archivo, esto se realizará tantas veces sea necesario.

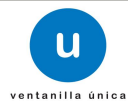

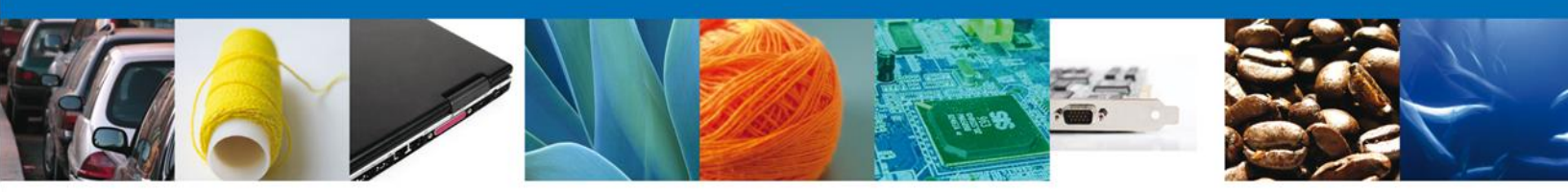

| 🏉 Elegir ar | chivos para cargar       |                    | ×               |  |  |
|-------------|--------------------------|--------------------|-----------------|--|--|
| Buscar en:  | Docs. para pruebas       | - G 🕻              | b 📂 🎞 <b>-</b>  |  |  |
| Nombre      | *                        | Fecha de modifica  | Tipo            |  |  |
| decret      | o nvo leon 1988          | 15/03/2012 06:41   | Adobe Acrobat D |  |  |
| 14_09       | 042012                   | 06/09/2013 10:56 a | Adobe Acrobat D |  |  |
| MOA         | 3                        | 20/06/2013 02:56   | Adobe Acrobat D |  |  |
| MOA         | COMPLETO                 | 20/06/2013 01:33   | Adobe Acrobat D |  |  |
| 🔁 poder     | general                  | 15/03/2012 06:39   | Adobe Acrobat D |  |  |
| Prueb       | a_VUCEM                  | 18/06/2013 05:31   | Adobe Acrobat D |  |  |
| •           |                          |                    | •               |  |  |
| Nombre:     |                          |                    | - Abrir         |  |  |
| Tipo:       | Todos los archivos (*.*) |                    | Cancelar        |  |  |

Una vez que se terminó de anexar los documentos, dar clic en "Adjuntar" y los documentos comienzan a cargarse.

| Adjuntar nuevo documento                                                                                                    |   |                                          |                                                                    | × |
|----------------------------------------------------------------------------------------------------|---|------------------------------------------|--------------------------------------------------------------------|---|
| Para poder adjuntar su documento, deberá cumplir las siguientes características:                                                                                          |   |                                          |                                                                    |   |
| <ul> <li>Debe ser formato PDF que no contenga formularios, objetos OLE incrustrados, código java script,<br/>etc.</li> <li>No debe contener páginas en blanco.</li> </ul> |   |                                          |                                                                    |   |
| Tipo de documento                                                                                                    |   | Tamaño<br>máximo<br>permitido (en<br>MB) | Resolución<br>mínima de las<br>imágenes<br>contenidas<br>(en DPIs) |   |
| Documento relacionado con su<br>solicitud:                                                                                                    | 3 | 300                                      | D:\VUCEM\Prueba_VUCE Examinar                                      |   |
| Informe de opinión positiva<br>sobre el cumplimiento de<br>obligaciones fiscales, conforme<br>a lo dispuesto en la RMF.:                                                  | 3 | 300                                      | D:\VUCEM\Prueba_VUCt Examinar                                      |   |
| Relación y descripción del<br>equipo necesario para la<br>prestación del servicio o en el<br>caso de empresas de nueva                                                    | 3 | 300                                      | D:\VUCEM\Prueba_VUCI Examinar<br>Adjuntar Cerrar                   | ~ |

El sistema mostrará un mensaje en el que los documentos han sido adjuntados correctamente.

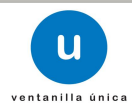

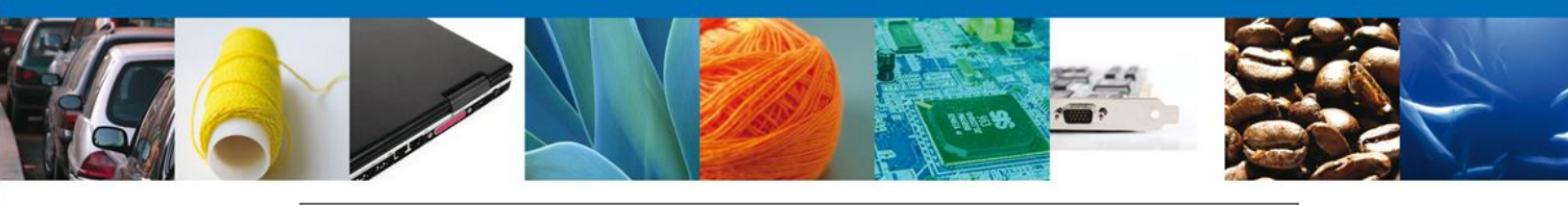

| Adjuntar nuevo documento      |        |          |
|-------------------------------|--------|----------|
| Documentos Anexos             |        |          |
| Documento                     | Status | Mensajes |
| C:\fakepath\Prueba_VUCEM.pdf  | ОК     | ОК       |
| C:\fakepath\Prueba_VU_mod.pdf | ОК     | ОК       |
|                               |        | Cerrar   |

Para continuar dar clic en "Cerrar" y se observa que los documentos has sido agregados.

Para adjuntar los documentos también se puede seleccionar alguno de los documentos ya existentes en el sistema VUCEM, para esto solo es necesario dar clic en el campo "Documento", se mostrará el listado de los documentos que se han relacionado en solicitudes previas, dar clic en el nombre del archivo que se adjuntará.

| Antecesor   Activo                                                                                                    |                                                |                  |
|----------------------------------------------------------------------------------------------------|------------------------------------------------|------------------|
| Cargar archivos                                                                                                    |                                                |                  |
| Capturar Solicitud 🛛 🥑 Requisitos Necesarios 🔞 Anexar Requi                                                                                                    | isitos 🔄 Firmar Solicitud                      |                  |
|                                                                                                    | Guardar Anterior                               | Siguiente        |
| Si desea adjuntar un nuevo documento, seleccione la opción -Adjuntar nuevo docum                                                                                                    | ento- y presione el botón Adjuntar documentos. |                  |
| Tipo de Documentos                                                                                                    | Documento                                      | Ver<br>documento |
| Documento relacionado con su solicitud                                                                                                    | Adjuntar nuevo documento                       | ✓                |
| Informe de opinión positiva sobre el cumplimiento de obligaciones fiscales,<br>conforme a lo dispuesto en la RMF.                                                                                                    | Adjuntar nuevo documento                       | ✓                |
| Relación y descripción del equipo necesario para la prestación del servicio<br>o en el caso de empresas de nueva constitución, el programa de inversión<br>para la adquisición del mismo y número de empleados que prestarán el<br>servicio.                                                                                                    | Adjuntar nuevo documento<br>Prueba_VUCEM.pdf   |                  |
| Fianza o póliza del contrato de seguro por cada una de las aduanas en<br>las que se desee prestar el servicio (para garantizar la correcta<br>prestación de los servicios y daños que pudieran causarse en las<br>instalaciones). Nota: Si se opta por la fianza, adicionalmente deberá<br>presentarse en original ante la ACNA, dentro de los 10 días hábiles<br>siguientes a la presentación de la solicitud en la Ventanilla Digital, de lo<br>contrario se tendrá por no presentada la promoción. | Adjuntar nuevo documento                       |                  |
| Pago de derechos.                                                                                                    | Adjuntar nuevo documento                       | ✓ ≦              |
| Póliza de seguro con cobertura mínima de \$500,000.00 por cada una de<br>las aduanas en las que desea prestar el servicio, que ampare las<br>mercancías y los daños a terceros, derivados de la prestación del servicio<br>de carga, descarga y maniobras.                                                                                                    | Adjuntar nuevo documento                       |                  |
|                                                                                                    | Adjunta                                        | r documentos     |

Con lo anterior se finalizó de adjuntar los documentos relacionados a la solicitud, dar clic en "Siguiente":

| Capturar Solicitud | Requisitos Necesarios | 3 Anexar Requisitos | Firmar Solicitud |          |           |
|--------------------|-----------------------|---------------------|------------------|----------|-----------|
|                    |                       |                     | Guardar          | Anterior | Siguiente |

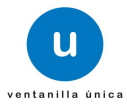

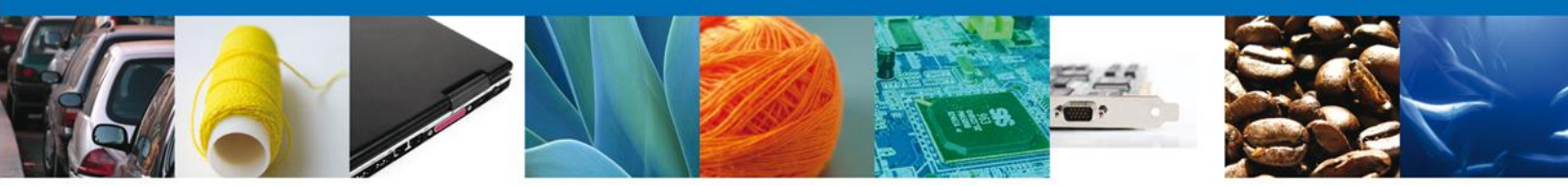

Se iniciará con el paso 4 "Firmar Solicitud", en que se tendrá que firmar la solicitud para que ésta sea enviada a la Autoridad.

## **Firmar Solicitud**

Para que la solicitud sea enviada se debe firmar con la FIEL, misma que se utilizó cuando ingresa a la VUCEM, la cual se conforma de:

- RFC\*
- Clave de llave privada\*
- Llave privada (\*.key)\*
- Certificado (\*.cer)\*

El Registro Federal de Contribuyentes (RFC) y la clave de la llave privada se capturan de forma directa en la ventana, la llave privada (archivo con extensión \*.key) y el certificado (archivo con extensión \*.cer) se deben ingresar como se describe a continuación:

| MÉX<br>GOBIERNO DE |                    | U ventanilla ûnica                            |                    | Cerrar la sesión |
|--------------------|--------------------|-----------------------------------------------|--------------------|------------------|
| Menú               | Antecesor   Activo |                                               |                    |                  |
|                    | Firmar             |                                               |                    |                  |
| Inicio             | Capturar Solicitud | 🔗 Requisitos Necesarios 🛛 🥪 Anexar Requisitos | 4 Firmar Solicitud |                  |
|                    |                    |                                               |                    | Anterior         |
|                    |                    | * Registro Federal de Contribuyentes          |                    |                  |
| Consultas          |                    | asa060425jv0                                  |                    |                  |
|                    |                    | * Clave de la llave privada                   |                    |                  |
| U                  |                    | •••••                                         |                    |                  |
| Pendientes         |                    | * Llave privada (*.key)                       |                    |                  |
|                    |                    |                                               | Buscar             |                  |
| Trámites           |                    | * Certificado (*.cer)                         |                    |                  |
|                    |                    |                                               | Buscar             |                  |
|                    |                    |                                               | Firmore            |                  |
| Usuarios           |                    |                                               | T IT IT AT         |                  |
|                    |                    |                                               |                    |                  |

Dar clic en "Buscar" del campo Llave privada (\*.key):

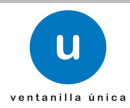

| MÉX<br>GOMERNO DI |                                              | u ventanilla única                                                                  |                   |                    | Cerrar la sesión |  |
|-------------------|----------------------------------------------|-------------------------------------------------------------------------------------|-------------------|--------------------|------------------|--|
| Menú<br>Inicio    | Antecesor   Activo Firmar Capturar Solicitud | 🕑 Requisitos Necesarios 🛛 🥑                                                         | Anexar Requisitos | 4 Firmar Solicitud | Arterior         |  |
| Consultas         |                                              | * Registro Federal de Contribuyentes<br>asa060425jv0<br>* Clave de la llave privada |                   |                    | b                |  |
| Pendientes        |                                              | * Llave privada (*.key)                                                             |                   |                    |                  |  |
| Tramites          |                                              | * Certificado (*.cer)                                                               | l                 | Buscar             |                  |  |
| Usuarios          |                                              |                                                                                     |                   | Firmar             |                  |  |

Se mostrará una ventana como la siguiente; se localiza el archivo \*.key y se da clic en "Abrir":

| 🛓 Abrir                    |                                 |  |  |  |  |  |  |
|----------------------------|---------------------------------|--|--|--|--|--|--|
| Buscar en: 📑 ACC           | ESO VU - AAA8802116G5 🔹 🗟 🖨 🛱 🗁 |  |  |  |  |  |  |
| AAA8802116G5.k             | AAA8802116G5.key                |  |  |  |  |  |  |
|                            |                                 |  |  |  |  |  |  |
|                            |                                 |  |  |  |  |  |  |
|                            |                                 |  |  |  |  |  |  |
| <u>N</u> ombre de archivo: | AAA8802116G5.key                |  |  |  |  |  |  |
| Archivos de <u>t</u> ipo:  | *.key                           |  |  |  |  |  |  |
|                            |                                 |  |  |  |  |  |  |

Una vez que se agregó la Llave privada, se procede a agregar el certificado (\*.cer), para lo cual se dará clic en "Buscar" del campo certificado (\*.cer):

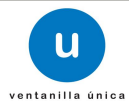

| MÉXICO<br>GONIERNO DE LA REPORTICA | ventanilla única                                                                                                    | Cerrar la sesión |
|------------------------------------|----------------------------------------------------------------------------------------------------|------------------|
| Menú<br>Inicio<br>Consultas        | Requisitos Necesarios Anexar Requisitos     Firmar Solicitud     Registro Federal de Contribuyentes     asa060425/v0     Clave de la llave privada | Ariterior        |
| Pendientes<br>Tràmites<br>Usuarios | * Llave privada (*.key)<br>Documents/FIEL_Oct601-certificados\asa060425jv0_1302271605.key<br>* Certificado (*.cer)<br>Buscar<br>Firmar             |                  |

Se mostrará una ventana como la siguiente, se localiza el archivo \*.cer y se da clic en "Abrir":

| 🛓 Abrir                    |                        |                |
|----------------------------|------------------------|----------------|
| Buscar en: 📑 ACC           | CESO VU - AAA8802116G5 |                |
| aaa8802116g5.c             | er                     |                |
| <u>N</u> ombre de archivo: |                        |                |
| Archivos de <u>t</u> ipo:  | ^.cer                  | <b>•</b>       |
|                            |                        | Abrir Cancelar |

Una vez que ingresaron todos los datos requeridos la pantalla debe de verse como se muestra a continuación. Dar clic en "Firmar":

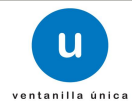

| MÉX<br>GOBIERNO DE |                                                    | ventanilla única                                                                                      |
|--------------------|----------------------------------------------------|----------------------------------------------------------------------------------------------------|
| Menú<br>Inicio     | Antecesor   Activo<br>Firmar<br>Capturar Solicitud | Requisitos Necesarios 🕜 Anexar Requisitos 4 Firmar Solicitud                                          |
| Consultas          |                                                    | * Registro Federal de Contribuyentes asa060425jv0                                                     |
| Pendientes         |                                                    | * Clave de la llave privada                                                                           |
|                    |                                                    | * Llave privada (*.key) Documents/FIEL_Octi601-certificados\asa060425jv0_1302271605.key Buscar        |
| Trámites           |                                                    | * Certificado (*.cer) ersiRISV8468\Documents\FIEL_Oct\601-certificados\asa060425jv0.cer Euscar Firmar |

De esta forma el solicitante confirma el envío de su solicitud y de manera inmediata recibirá su acuse de envío "Acuse de recepción de trámite", mismo que podrá descargar dando clic en "Descargar".

| MÉX<br>GOBIERNO DE L |                                       | ventanilla única                      |                                           | Cerrar la sesión |
|----------------------|---------------------------------------|---------------------------------------|-------------------------------------------|------------------|
| Menú<br>Inicio       | Antecesor   Activo<br>Acuse de Recibo | u solicitud ha sido registrada con el | siguiente número de folio <01003003000201 | 41005000063>.    |
| Consultas            | Acuse (s)                             |                                       |                                           |                  |
|                      | No.                                   | Docum                                 | ento                                      | Descargar        |
| Pendientes           | 1                                     | Acuse de recepc                       | ón de trámite                             |                  |
|                      |                                       |                                       |                                           |                  |
| Trámites             |                                       |                                       |                                           |                  |
|                      |                                       |                                       |                                           |                  |
| Usuarios             |                                       |                                       |                                           |                  |

De esta forma la solicitud ya se encuentra con la autoridad correspondiente para ser atendida.

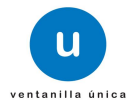